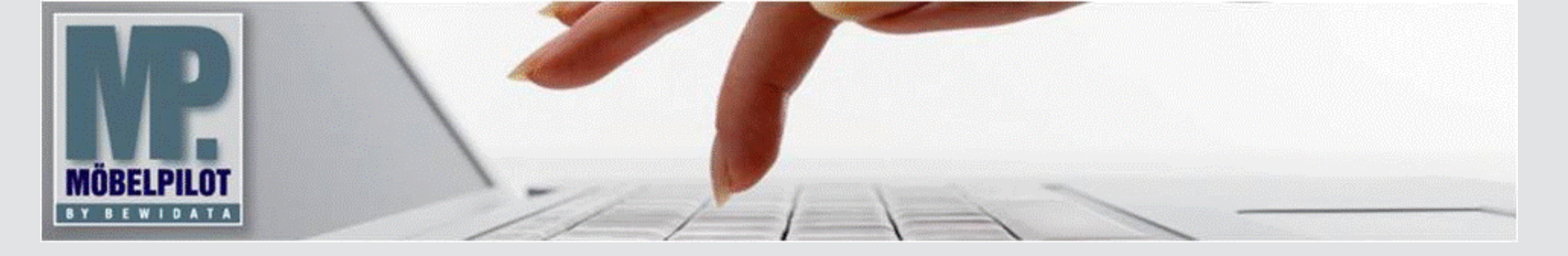

**E-Newsletter** (Oktober 2015)

## Hinweis:

Alle bisherigen Newsletter finden Sie im Info-Portal auf der Möbelpilot-Homepage

Info-Portal - Möbelpilot

Hätten Sie's gewusst? Tipps und Tricks zum Möbelpilot<sup>®</sup> 6.0

# Programmergänzungen

Auf Anregung unserer Anwender haben wir in den letzten Monaten weitere Ergänzungen in *Möbelpilot*<sup>®</sup>eingepflegt. Einige hiervon stellen wir Ihnen in diesem Newsletter noch einmal vor.

## Artikeldaten aus dem EMV-Intranet übernehmen

In der Programmversion 6.0 Build 3314, vom 02.07.2015 wurde dieses Formular um weitere Funktionen ergänzt.

1. In der Spalte übernehmen finden Sie neben dem Multiselektionsfeld ein zusätzliches Kontrollkästchen. Dieses Kästchen wird nur dann angezeigt, wenn der Artikel im System bereits angelegt wurde. Wird dieses Kästchen aktiviert, so werden bereits im Artikel hinterlegte Bilder durch die neu übernommenen Bilder ersetzt.

2. In der Button-Leiste gibt es ein weiteres Multiselektionsfeld.

Bestimmen Sie hierüber, welche Bilder Sie bei den gelisteten Artikeln übernehmen wollen. So sparen Sie sich die Mühe, dies für jeden einzelnen Artikel zu definieren.

## Neue Buttons für die Preisauszeichnung

| Bearbeiten Artikel und Leistungen Melanie                                                                                                    | Stange                                        | hen (Alt+s)           |
|----------------------------------------------------------------------------------------------------|-----------------------------------------------|-----------------------|
| ↓ ↓ ↓ ↓ ↓ ↓ ↓ ↓ ↓ ↓ ↓ ↓ ↓ ↓ ↓ ↓ ↓ ↓ ↓ ↓ ↓ ↓ ↓ ↓ ↓ ↓ ↓ ↓ ↓ ↓ ↓ ↓ ↓ ↓ ↓ ↓ ↓ ↓ ↓ ↓ ↓ ↓ ↓ ↓ ↓ ↓ ↓ ↓ ↓ ↓ ↓ ↓ ↓ ↓ ↓ ↓ ↓ ↓ ↓ ↓ ↓ ↓ ↓ ↓ ↓ ↓ ↓ ↓ ↓ ↓ ↓ ↓ ↓ ↓ ↓ ↓ ↓ ↓ ↓ ↓ ↓ ↓ ↓ ↓ ↓ ↓ ↓ ↓ ↓ ↓ ↓ ↓ ↓ ↓ ↓ ↓ ↓ ↓ ↓ ↓ ↓ ↓ ↓ ↓ ↓ ↓ ↓ | > >> 🝰 🗞 🚰 🤾 🥔 👯 🖬                            | nin 🤌 💷 nineration    |
| Artikel-Nummer                                                                                                    | 00002-00008                                   |                       |
| Bestand: 32 Stueckakt.Pos.Menge: 0/0 Lieferant: DECOART                                                                                                    | Es sind keine Unterartikel zugeordnet Artikel | ist kein Unterartikel |
| Verhandsartikelnummer                                                                                                    |                                               |                       |
| Artikelbezeichnung                                                                                                    | Tisch                                         | হ                     |

### Preisauszeichnung pro Filiale/Lagerplatz

Zur Preisauszeichnung bietet Möbelpilot® im Programmbereich Preisauszeichnung praxisorientierte Lösungen an. Ab dem Programmstand 6.0 Build 3240 haben wir zusätzlich Funktionen des Programms Preisauszeichnung Sammeldruck in die Artikel-Stammdatenverwaltung mit eingebaut.

Mit einem Klick auf den Button Preisauszeichnung pro Filiale/Lagerplatz erreichen Sie, dass Möbelpilot® für den Artikel das Preisschild nach folgender Logik produziert.

**BEWIDATA Unternehmensbera**tung und EDV-Service GmbH Erthalstraße 1 - 55118 Mainz Tel: +49 (0) 61 31 - 63 92 0 Fax: +49 (0) 61 31 - 61 16 18 mailto: support@moebelpilot.de www.moebelpilot.de Geschäftsführer:

Handelsregister Mainz HRB 4285

Hans-Jürgen Röhrig

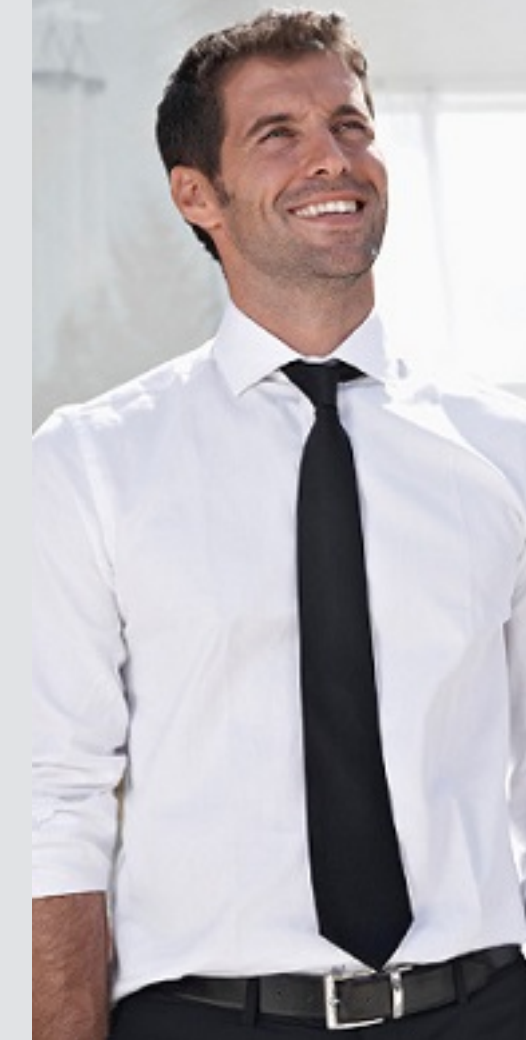

Beispiel 1: Fil. 00, LP 100 - WE-Datum 06.05.2015 - Menge 10 Fil. 00, LP 100 - WE-Datum 07.05.2015 - Menge 10 Im Standard wird der Druck für ein Preisschild vorgeschlagen.

Beispiel 2:

Fil. 00, LP 100 - WE-Datum 06.05.2015 - Menge 10

Fil. 00, LP 100 - WE-Datum 07.05.2015 - Menge 10

Fil. 01, LP A70 - WE-Datum 06.05.2015 - Menge 1

Im Standard wird der Druck für 2 Preisschilder vorgeschlagen. Die Anzahl der zu druckenden Preisschilder können Sie über die Programmfunktion Anzahl Etiketten noch beeinflussen.

### Preisauszeichnung pro Wareneingang

Mit einem Klick auf diesen Button erhalten Sie die Möglichkeit, den Etikettendruck unter Berücksichtigung des Wareneingangs zu produzieren. Gibt es für den Artikel nur einen Wareneingang, so bietet Möbelpilot® den sofortigen Druck an. Bei mehreren Wareneingängen muss der Druck individuell aufgerufen werden. Die Anzahl der Etiketten können Sie ebenfalls über die Programmfunktion festlegen.

### Bestandsliste

Programmergänzung Möbelpilot® 6.0 Build 3155 und 3322

#### Lagerplatzhinweis drucken

Für den Fall, dass Sie auch ggf. erfasste Lagerplatzhinweise mit anzeigen bzw. ausdrucken wollen, aktivieren Sie bitte dieses Kontrollkästchen.

#### Summen je Lieferant drucken

Sie haben beispielsweise eine Bestandsliste über die Warengruppe Polstermöbel aufgebaut. Wenn Sie nun wissen wollen, welche Bestandswerte auf die einzelnen Lieferanten fallen, aktivieren Sie einfach dieses Kontrollkästchen.

| von/bis Warengruppe                      |                                                                       |          |
|------------------------------------------|-----------------------------------------------------------------------|----------|
| von Unterwarengruppe                     | <u>र</u>                                                              |          |
| bis Unterwarengruppe                     | <u>र</u>                                                              |          |
| von/bis Verbands-WGS                     |                                                                       |          |
| von/bis Kalk.                            |                                                                       |          |
| Warengruppen-Auflösung                   | 4 - 4 Stellen                                                         |          |
| Summen drucken                           |                                                                       |          |
| Sortiment                                |                                                                       | <u>^</u> |
|                                          | 0 - Freies Modell<br>1 - CONTUR EIGENMODELL<br>2 - DMV Verbandsmodell | Ç        |
| Bestandsart                              | 0 Waterbestand                                                        | ^        |
|                                          | 1 - Anlagevermögen<br>ohne Angaben                                    | ~        |
| Artikel mit wertmässiger Bestandsführung |                                                                       |          |
| Ausgabeformat                            | • - PDF • - HTML                                                      |          |
| Lagerplatzhinweis drucken                |                                                                       |          |
|                                          |                                                                       |          |

Wir hoffen, dass Sie diese Tipps täglich zeitsparend voranbringen.

Ihr Bewidata-Team

Hinweis: Sie können der Nutzung der Daten und die Nutzung des Newsletters durch Bewidata jederzeit widersprechen. Wenden Sie sich schriftlich an uns oder per Mail an <u>newslet-ter@bewidata.de.</u>